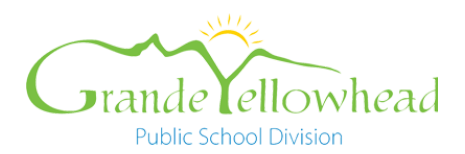

## Accessing Digital Report Card on Mobile Devices - Turning Off Pop-Up Blockers

Depending on your device and browser, you may have to manually turn off the pop-up blocker for your browser to access the GYPSD digital report card.

If you are having trouble accessing report cards on your Android (Samsung, Google, etc) or Apple iPhone or iPad, please see below for instructions on how to turn off Pop-up blockers.

\*Please be aware that after accessing the Digital Report Card, you can reverse the steps for any browser to turn Pop-Up blockers back on

# **Android Devices**

Here are simple steps for two most common web browsers to access digital report cards on an Android device.

### **Chrome for Android**

- 1. Open the Chrome app on your phone.
- 2. Tap More options (three vertical dots) in the top right corner of the screen.
- 3. Tap Settings, then swipe to and tap Site settings.
- 4. Swipe to and tap Pop-ups and redirects, and tap Pop-ups and redirects again to turn it off.

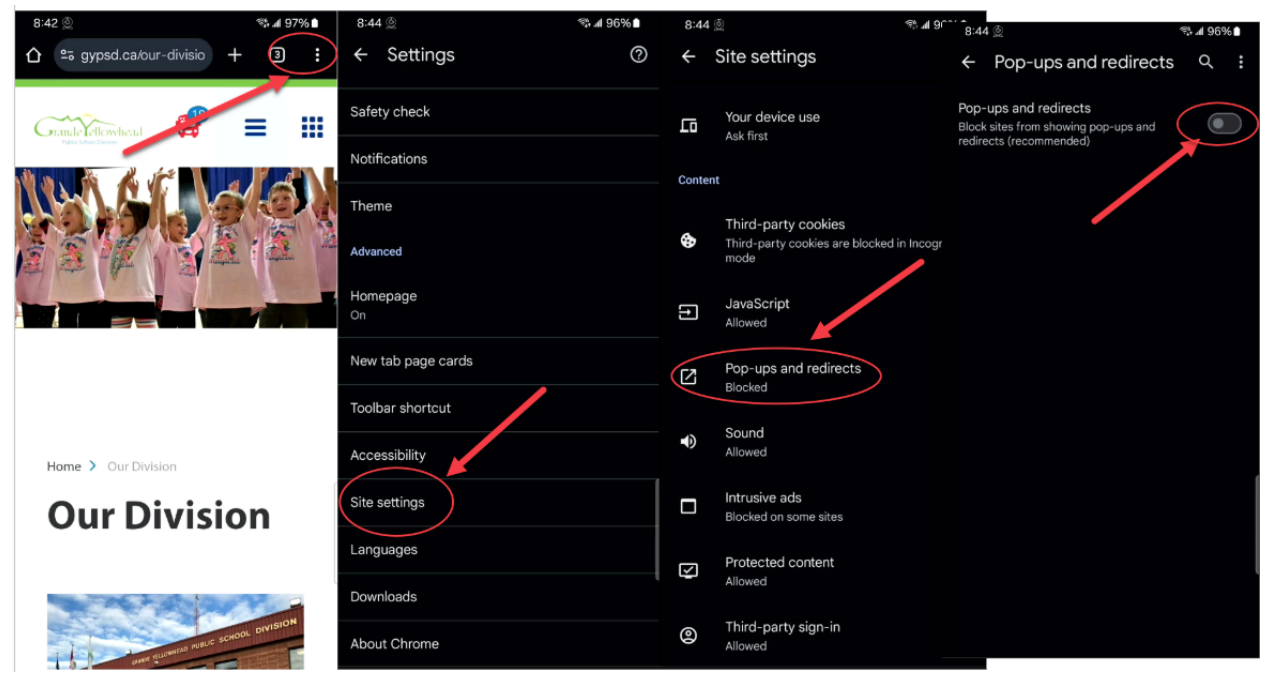

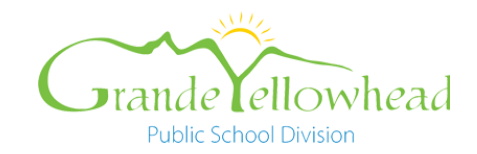

## Samsung Internet

- 1. Open the Samsung Internet app on your phone.
- 2. Tap Menu (three horizontal lines), and then tap Settings.
- 3. Tap Privacy dashboard, and then turn off the switch next to Block pop-ups.

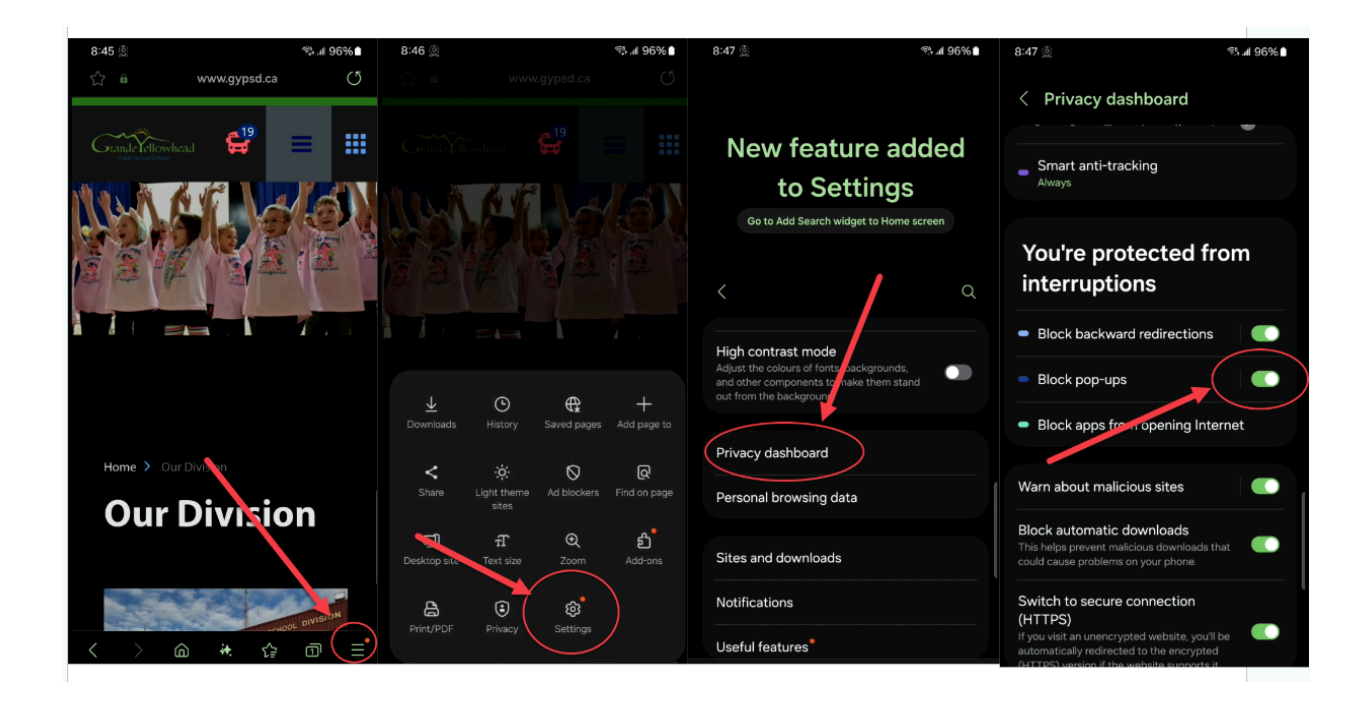

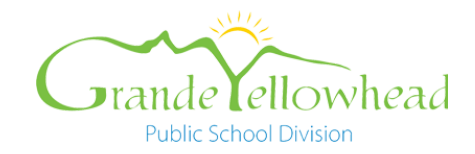

# Apple iOs devices

Here are simple steps for three most common web browsers to access digital report cards on an iPhone.

# Safari (Apple's browser)

- 1. Open the Settings app on your iPhone or iPad
- 2. Scroll Down and tap the Apps option
- 3. In the Apps setting tap Safari
- 4. Under General toggle Block Pop-ups off (green slide bar off)

|              | Settings    |               | Settings Safari                                                                                                    |
|--------------|-------------|---------------|----------------------------------------------------------------------------------------------------|
|              | Mail        | >             | PREFERRED LANGUAGE                                                                                                    |
| ۲            | Contacts    | >             | Language English >                                                                                                    |
| F            | Calendar    | >             |                                                                                                    |
|              | Notes       | >             | SEARCH                                                                                                    |
| ŧ            | Reminders   | >             | Search Engine Google >                                                                                                    |
| æ            | Freeform    | >             | Private Search Engine Default >                                                                                                    |
|              | Voice Memos | >             | Search Engine Suggestions                                                                                                    |
| 5            | Phone       | >             | Safari Suggestions                                                                                                    |
|              | Messages    | >             | Quick Website Search On >                                                                                                    |
|              | FaceTime    | > .           | Preload Top Hit                                                                                                    |
| 0            | Safari      | $\rightarrow$ | Private Browsing uses on-device information to<br>provide search suggestions. No data is shared with the<br>service provider. About Siri Suggestions, Search & |
|              | Weather     | >             | Privacy                                                                                                    |
|              | Translate   | >             | AutoFill                                                                                                    |
| 0            | Maps        | $\rightarrow$ | Favourites Favourites >                                                                                                    |
| $\mathbb{C}$ | Compass     | >             | Block Pop-ups                                                                                                    |
|              | Measure     | >             | Extensions                                                                                                    |
| ٠            | Health      | >             | Downloads iCloud Drive >                                                                                                    |
| 0            | Fitness     | >             |                                                                                                    |

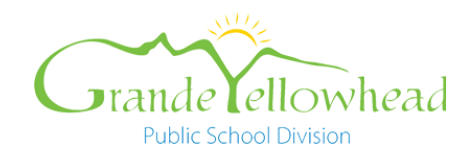

## **Google Chrome on iOS**

- 1. Access the Chrome app on your iPhone or iPad
- 2. Tap the horizontal three-dot icon and go to Settings.
- 3. Within Settings, scroll down and tap Content Settings.
- 4. Look for Block pop-ups and turn it off

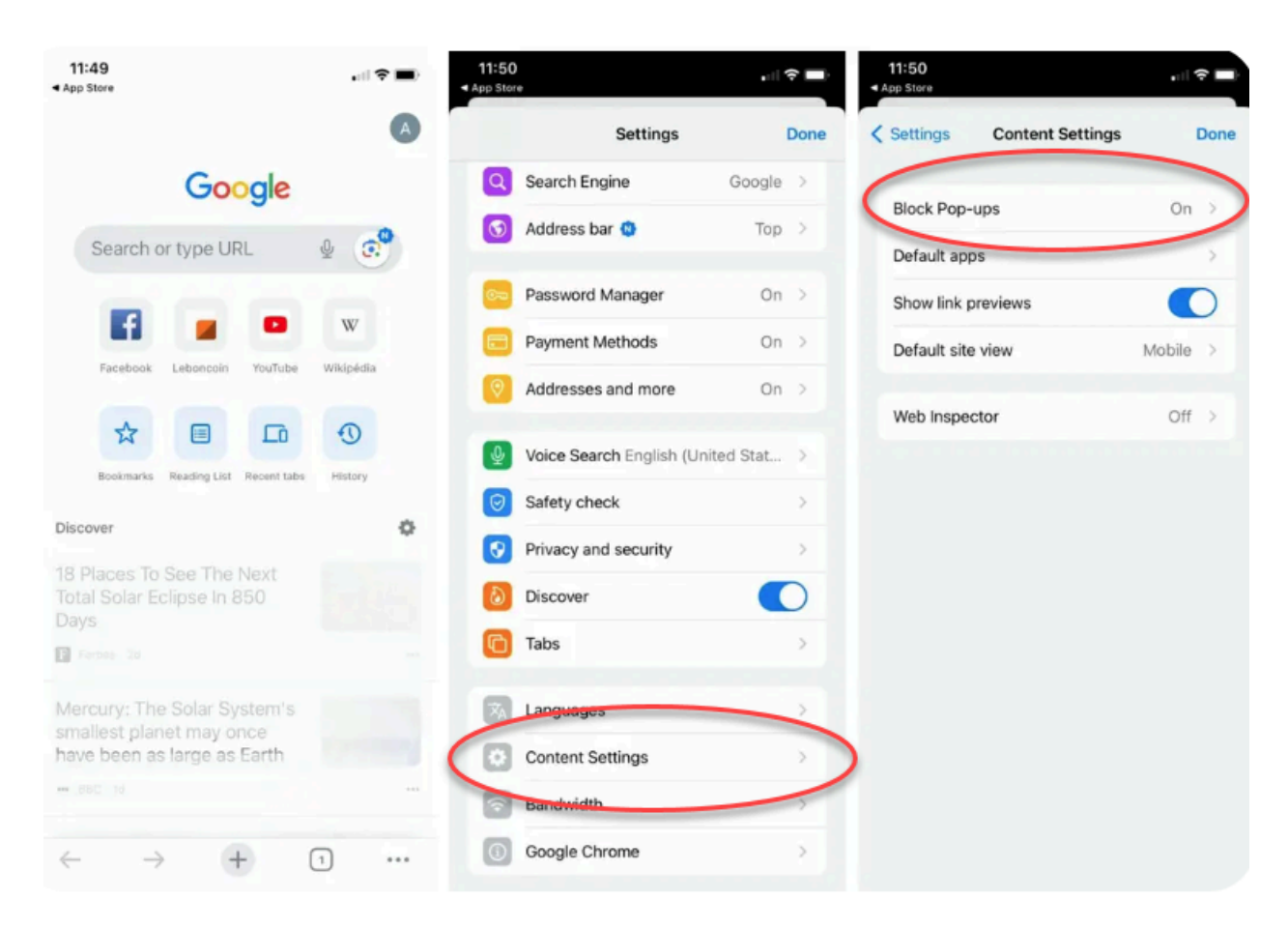

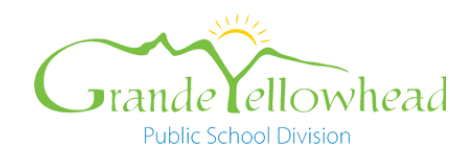

### Firefox browser on iOS

- 1. Open the Firefox browser on your iPhone or iPad
- 2. Tap the three horizontal bar symbol at the bottom right corner
- 3. Go to settings
- 4. Scroll down and tap Block Pop-up window
- 5. Toggle the switch off to allow

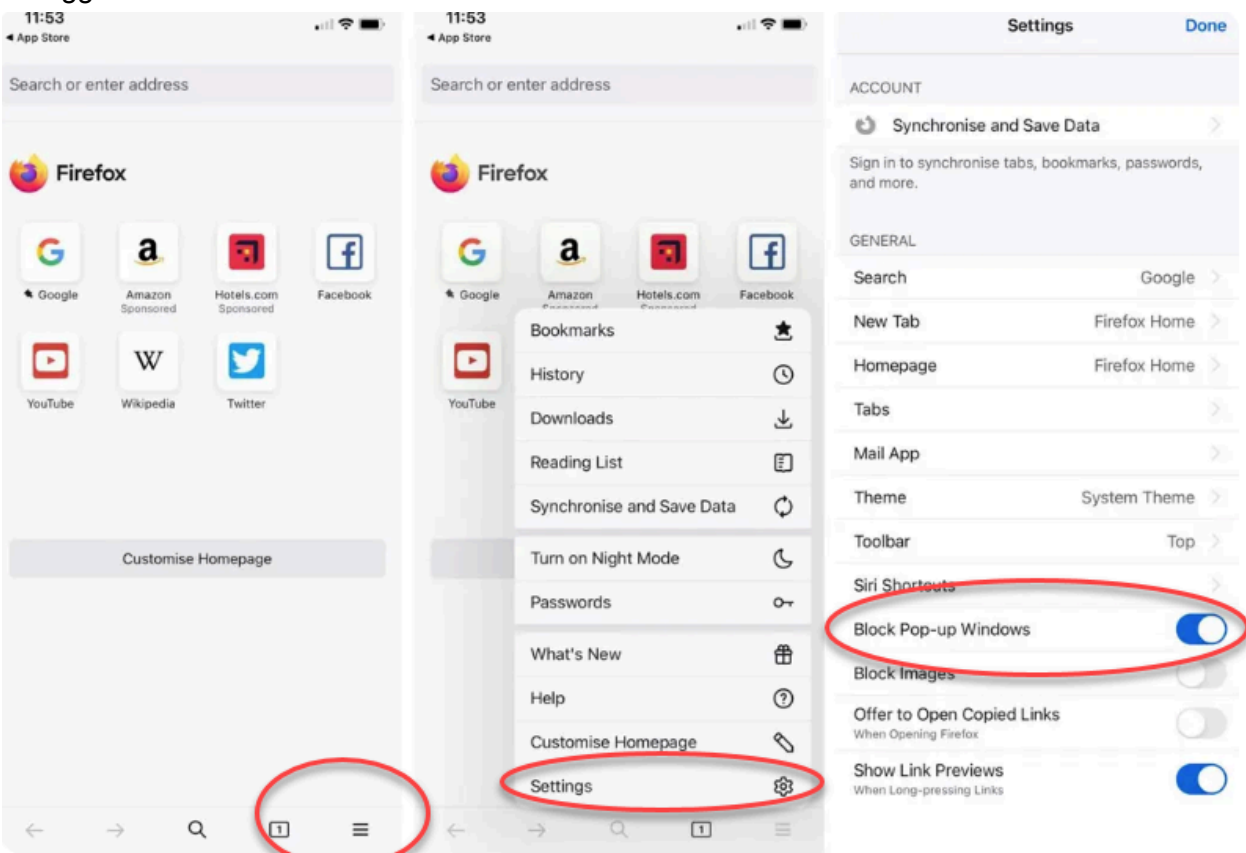